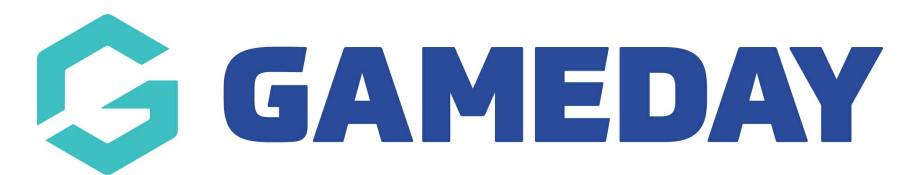

# How do I enter Award votes as a Match Official?

Last Modified on 30/11/2023 2:15 pm AEDT

If you as an umpire/match official have been asked to fill out an award/s for a match as well, this can be done via:

- 1. Click on the **Results Entry and Live Scoring** tab within your passport.
- 2. Click on your name match official tab.
- 3. Apply the relevant dates to the match results section for the match/matches you need.
- 3. Click **ENTER RESULTS** against the relevant match.

|                          | Competition                      | Round       | Venue                 |               |
|--------------------------|----------------------------------|-------------|-----------------------|---------------|
| oys vs. Mazenod Football | POSTPONED - Boys' South-East 16B | Round<br>15 | Prospect Hill Reserve | Enter Results |

4. Click on the **AWARDS** tab.

NOTE: if you do not see this tab for this match it may mean the association/league has not set the awards to show for this competition so you will need to speak to them direcly if you should be able to enter an award for matches within these competitions.

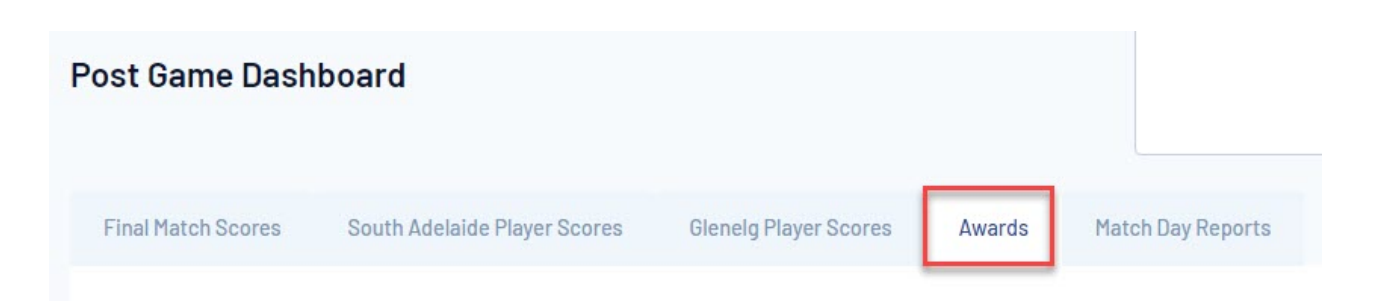

5. From the drop down list select the relevant award.

| Final Match Scores | South Adelaide Player Scores | Glenelg Player Scores | Awards |
|--------------------|------------------------------|-----------------------|--------|
| Select Award       |                              |                       |        |
| League Awards      |                              |                       |        |
| 2020 Reserves Maga | rey Medal                    |                       |        |
| Enter Votes        |                              |                       |        |

### 6. Click ENTER VOTES.

#### 7. Input the relevant votes and the click **UPDATE VOTES**.

#### Enter Votes

| Player       | Team    |    | Enter Votes | Update Votes |
|--------------|---------|----|-------------|--------------|
| , Riley      | Glenelg | 58 | 1           |              |
| Angus        | Glenelg | 63 | 0           |              |
| in, Thomas   | Glenelg | 31 | 0           |              |
| Куе          | Glenelg | 64 | 0           |              |
| ell, Cooper  | Glenelg | 50 | 0           |              |
| h, Sebastian | Glenelg | 40 | 2           |              |
| ıke, Austin  | Glenelg | 57 | 0           |              |

## 9. Repeat for any other matches needing awards input.